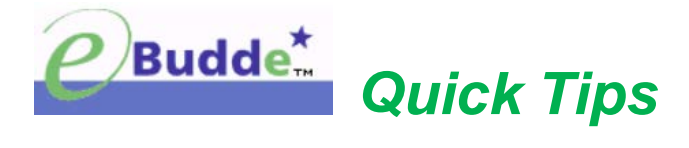

## **Record Booth Sales & Allocate Booth Cookies**

Troops can record total packages sold at each of their booth shifts. These packages can be distributed among the girls who participated at "Council Sites" and "My Sales" booths.

**NOTE:** Booth cookies can be allocated to girls once troop has submitted their initial order.

## **Booth Sites Tab Allocations**

Step 1:

- Login to eBudde<sup>™</sup> <u>https://ebudde.littlebrownie.com/</u>
- Click **Booth Sites** tab.

| Settings | Girts | Init. Order | Delivery | Girl Orders | Transactions | Rewards | Booth Sites |
|----------|-------|-------------|----------|-------------|--------------|---------|-------------|
|          |       |             |          |             |              |         | 1           |

- Click drop down arrow (next to Council Sales).
- Click **Record Sales** button. (Booth sites that have recorded sales will appear in gray. Troop Cookie Manager can still open and edit if necessary.)

|     | Settings                                | Girls                                    | Init. Order                   | Delivery   | Girl Orders     | Transactions                              | Rewards | Booth Sites |
|-----|-----------------------------------------|------------------------------------------|-------------------------------|------------|-----------------|-------------------------------------------|---------|-------------|
| Bro | wse and signup fo<br>e drop down for My | or Council Booth S<br>y Sales or the Boo | Sales<br>oth Sale Recorder.   | Free Slots | Current Signups | Council Sales<br>My Sales<br>Record Sales |         |             |
|     |                                         | C                                        | and the former and the second |            |                 |                                           |         |             |

• Click the designated booth site to begin recording sales.

| Settings                              | Girls                                 | Init. Order                    | Delivery                | Girl Orders  | Booth Sites | Transactions                   | Rewards   | Deposits |
|---------------------------------------|---------------------------------------|--------------------------------|-------------------------|--------------|-------------|--------------------------------|-----------|----------|
| Below are<br>To view or<br>the drop d | the currently<br>signup for C<br>own. | r defined Boo<br>Council Troop | th Sales<br>sales chose | Council Sale | s in        | Recor                          | d Sales 🖵 |          |
| Lowes                                 | Sun, Sep                              | o 14 @ 10:0                    | )0am                    |              |             | 123 Any St.<br>San Diego, CA   | 99999     |          |
| Safewa                                | ay Thu, Ja                            | an 15 @ 12                     | :00pm                   |              |             | 1231 Upas St.<br>San Diego, CA | 92103     |          |
| Safewa                                | y Wed, F                              | eb 25 @ 8:                     | :00am                   |              |             | 1231 Upas St.<br>San Diego, CA | 92103     |          |

• Enter the total packages sold by variety. eBudde<sup>™</sup> will calculate the monies collected.

|                                |                                |          |                      |                      |                | Tro        | op 633      | 1 Boot        | h Sales 🕝    |            |            |                |       |
|--------------------------------|--------------------------------|----------|----------------------|----------------------|----------------|------------|-------------|---------------|--------------|------------|------------|----------------|-------|
| Settings                       | Girls                          | -        | nit. Order           | Delive               | ery            | Girl Order | s Boot      | th Sites      | Transactions | Rev        | vards      | Deposits       | G     |
| Below a<br>To view<br>the drop | re the cu<br>or signu<br>down. | p for Co | defined<br>ouncil Tr | Booth Sa<br>oop sale | ales<br>s chos | e Counc    | il Sales in | )<br>ana Blyd | Re           | cord Sales | ▼<br><< Ba | ack to Site Li | ist   |
| Lowe                           | es Mo                          | n, Oct   | 5@12                 | 2:00pm               |                |            | San Diego   | , CA 92345    |              | Distribu   | ute Sul    | bmit Sale      |       |
| Sv Sm                          | Tre                            | D-S-D    | Sam                  | RRR 1                | Tags           | TMint      | Tot Pkgs    | C_GOC         | T_GOC        | Sold       | Rec.       | F_GOO          | 2     |
| 4                              | 5                              | 4        | 5                    | 4                    | 4              | 5          | 31          | 1             | 0            | 32         | \$128.00   | 0              |       |
|                                |                                |          |                      |                      |                |            |             |               |              |            |            | 🗆 (De)seled    | t all |

eBudde<sup>™</sup> automatically distributes the recorded packages evenly among the girls who have check marks next to their names.

- Remove or add check mark next to each girl's name. Girls that have check marks next to their names will receive credit for allocated cookies.
- Click **Distribute** button.
- Click **Submit Sale** button.

|                                                |                                                   |                                              |                                               | Troop                     | 6331                                | Booth               | Sales 🕝      |           |                         |              |      |
|------------------------------------------------|---------------------------------------------------|----------------------------------------------|-----------------------------------------------|---------------------------|-------------------------------------|---------------------|--------------|-----------|-------------------------|--------------|------|
| Settings                                       | Girls                                             | Init. Order                                  | Delivery                                      | Girl Orders               | Booth                               | Sites               | Transactions | Rewar     | ds D                    | eposits      | G    |
| Below ar<br>To view<br>the drop<br><b>Lowe</b> | e the curren<br>or signup fo<br>down.<br>s Mon, ( | ntly defined l<br>r Council Tr<br>Oct 5 @ 12 | Booth Sales<br>oop sales cho<br><b>::00pm</b> | ose Council S<br>54<br>St | ales in<br>18 Morena<br>an Diego, ( | a Blvd.<br>CA 92345 | Rec          | ord Sales | < Back                  | to Site List |      |
| Sv Sm                                          | Tre D-S                                           | S-D Sam                                      | RRR Tags                                      | TMint Tot                 | Pkgs                                | C_GOC               | T_GOC        | Sold      | Rec.                    | F_GOC        |      |
| 4                                              | 5 4                                               | 5                                            | 4 4                                           | 5                         | 31                                  | 1                   | 0            | 32        | \$128.00                | 0            |      |
| Pkgs                                           | C_GOC                                             | T_GOC F_G                                    | OC 🖌 Girl                                     |                           | Pkgs                                | C_GOC               | T_GOC F_     | GOC       | Girl                    | 🔲 (De)se     | lect |
| 8<br>7                                         | 0<br>1                                            | 0<br>0                                       | ✓ Becky ✓ Cindy                               | Harrigan<br>Wright        | 8<br>8                              | 0                   | 0<br>0       | 0         | Patty Wrig<br>Sydney Co | ht<br>oleman |      |

- Important: Confirm money (cash, checks, credit card charges) collected at the booth is the same amount listed in eBudde<sup>™</sup>.
- **NOTE:** If utilizing the Record Booth Sites Category Format, Troop Cookie Manager needs to use the Booth Site tab to make changes. Changes are not possible on the Girl Order tab.

| Settings Girls          | i Init. Order       | Delivery           | Girl Orders    | Booth Sites | Transad    | ctions F | Rewards | Deposits GOC    | Org Sales Re | port Reports | Help C |
|-------------------------|---------------------|--------------------|----------------|-------------|------------|----------|---------|-----------------|--------------|--------------|--------|
| Printable<br>Add Trans. | Save<br>Add Payment | Below are          | e transaction: | s for Becky | ч <b>Н</b> |          |         | Switch to Girl: | Return       | Becky H.     | View   |
| +                       | Comment             | •Initial           | ♦C GOC         | •Booth      | •Other     | +T GOC   | +Total  | +Total Due      | +Paid        | •Bal. Due    | +F GOC |
| Init. Order *Locked*    |                     | 0                  | 0              | 0           | 0          | 0        | 0       | \$ 0.00         | \$ 0.00      | \$ 0.00      | 0      |
| Lowes, 10/05 @ 12:      | 00                  | 0                  | 0              | 8           | 0          | 0        | 8       | \$ 32.00        | \$ 32.00     | \$ 0.00      | 0      |
| L ORDEI                 | R TAB A             | LLOCA <sup>T</sup> | FIONS          |             |            |          |         |                 |              |              |        |

**Troop Order** – This line shows the cookies the troop has received via initial order and transactions (pick-ups from the cupboard). These packages are ultimately what the troop is responsible to pay for. This line will update throughout the Cookie Program.

**Difference** – This line is the amount that needs to be allocated to girls. The goal is to zero out the Total column of the Difference row by the end of the program. As cookies are assigned to girls, the girl total line will be updated. As transactions are posted to troop (see the transaction tab or sales report for details), the troop order line will be updated.

|                          |                             |                     |                                |                               | '                      | 5                    |               |            |                | 5                                     |                 |       |
|--------------------------|-----------------------------|---------------------|--------------------------------|-------------------------------|------------------------|----------------------|---------------|------------|----------------|---------------------------------------|-----------------|-------|
| Settings                 | Girls                       | Init. Order         | Delivery                       | Girl Orders                   | Tr                     | ansactions           | Reward        | s Booth    | Sites Deposits | Sales Report                          | Reports Help Co | inter |
| Printabl<br>Record Booth | le Version<br>1 Sale Export | Below a<br>To view/ | re your troop<br>edit a Girl's | o sales broke<br>Transactions | n down b<br>click on t | y Girl.<br>he approp | riate row.    | DEMC       | DEMO           | Package Sales Financials FYI Programs | DEMC            | 5     |
|                          |                             | \$ 4.00             | \$ 4,00                        | \$ 4.00                       | \$ 5,00                | \$ 5.00              | \$ 5.00       |            |                |                                       |                 |       |
| Uses<br>DOC              | ▼ Girl                      | Cookie              | Cookie<br>Booth                | Cookie<br>Other               | Spec<br>Initial        | Spec<br>Booth        | Spec<br>Other | +Total     | Total Due      | Paid                                  | +Bal. Due       |       |
| Brook                    | ke T.                       | 247                 | 8                              | 40                            | 89                     | 2                    | 0             | 386        | \$ 1635.00     | \$ 122.00                             | \$ 1513.00      |       |
| Cahte                    | erine B.                    | 0                   | 8                              | 0                             | 0                      | 2                    | 0             | 10         | \$ 42.00       | \$ 42.00                              | \$ 0.00         |       |
| Make                     | nna S.                      | 115                 | 9                              | 0                             | 19                     | 1                    | 0             | 144        | \$ 596.00      | \$ 41.00                              | \$ 555.00       |       |
| Maria                    | i W.                        | 0                   | 9                              | 0                             | 0                      | 1                    | 0             | 10         | \$ 41.00       | \$ 41.00                              | \$ 0.00         |       |
| Rebe                     | cca S.                      | 0                   | 8                              | 0                             | 0                      | 2                    | 0             | 10         | \$ 42.00       | \$ 42 00                              | \$ 0.00         |       |
| Girl To<br>Troop O       | tals                        | 362                 | 42                             | 40                            | 108                    | 8                    | 0             | 560<br>780 | \$ 2356.00     | \$ 288.00                             | \$ 2068.00      | -     |

NOTE: The below screen indicates 220 packages of cookies need to be allocated to the girls.

eBudde<sup>™</sup> will only allow the total number of packages ordered and/or picked up from the cupboard(s) be allocated to the girls in the troop. If Troop Cookie Manager tries to over allocate packages, eBudde<sup>™</sup> will give the following message:

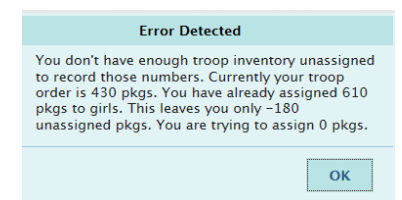

• Click on a girl's name listed on the screen; the line will highlight.

| Se   | ltings                       | Girls           | Init. Order        | Delivery                         | Girl Orde                   | ns Ti                     | ransactions           | Rewar         | ds Booth | Sites Deposits | Sales Report                         | Reports  | Help Center |
|------|------------------------------|-----------------|--------------------|----------------------------------|-----------------------------|---------------------------|-----------------------|---------------|----------|----------------|--------------------------------------|----------|-------------|
| P    | rintable Ver<br>I Booth Sale | rsion<br>Export | Below a<br>To view | are your troop<br>/edit a Girl's | o sales brok<br>Transaction | en down b<br>s click on t | y Girl.<br>the approp | oriate row.   | DEM      | DEMO           | Package Sale Financials FYI Programs | \$0<br>( | DEMO        |
|      |                              |                 | \$ 4,00            | \$ 4.00                          | \$ 4.00                     | \$ 5.00                   | \$ 5.00               | \$ 5.00       |          |                |                                      |          |             |
| Uses |                              | ▼ Girl          | Cookle             | Cookie<br>Booth                  | Cookie<br>Other             | Spec                      | Spec<br>Booth         | Spec<br>Other | +Total   | Total Due      | Paid                                 | +Ba      | l. Due      |
|      | Brooke T.                    |                 | 247                | 8                                | 40                          | 89                        | 2                     | 0             | 386      | \$ 1635.00     | \$ 122.00                            |          | \$ 1513.00  |
|      | Cahterine E                  | 8.              | 0                  | 8                                | 0                           | 0                         | 2                     | 0             | 10       | \$ 42.00       | \$ 42.00                             |          | \$ 0.00     |
|      | Makenna S                    |                 | 115                | 9                                | 0                           | 19                        | 1                     | 0             | 144      | \$ 596.00      | \$ 41.00                             |          | \$ 555.00   |
| (    | Maria W.                     |                 | 0                  | 9                                | 0                           | 0                         | i <b>1</b> 6          | 0             | 10       | \$ 41.00       | \$ 41.00                             |          | \$ 0.00     |
|      | Rebecca S                    |                 | 0                  | 8                                | 0                           | 0                         | 2                     | 0             | 10       | \$ 42.00       | \$ 42.00                             |          | \$ 0.00     |

• Click Add Trans.

|          | Stowe and                          | Þ     | ERAC               | Ø                 | ENO              | DE               | Troo           | op Demo        | 2 Girl Trar | ISDEN   | DEN         | DEN DEN        | IN DEI     | Ψo.           |
|----------|------------------------------------|-------|--------------------|-------------------|------------------|------------------|----------------|----------------|-------------|---------|-------------|----------------|------------|---------------|
| acts     | Settings                           | Girls | Init.              | Ondor             | Delivery         | G                | in Orders      | Transac        | tions       | Rewards | Booth Sites | Deposits       | GOC Org    | Sales Repo    |
| Add 1    | Printable Save<br>Trans. Add Payme | ent O | Below are          | transac           | tions for Ange   | a W.             | DEMO           |                | EMO         | 0       | ENO S       | witch to Girl: | EMO        | A<br>Return t |
| 1        | +Comment                           |       | +Cookie<br>Initial | • Toff<br>Initial | Cookie     Booth | +Cookie<br>Other | •Toff<br>Booth | +Toff<br>Other | +T-GOC      | +Total  | +Total Due  | +Paid          | +Bal. Due  |               |
| Init. Or | der "Locked*                       |       | 305                | 0                 | 0                | 0                | 0              | 0              | 0           | 305     | \$ 1220.00  | \$ 0.00        | \$ 1220.00 | 14            |
| booth    | sale cookies 2                     |       | 0                  | 0                 | 500              | 0                | 0              | 0              | 0           | 500     | \$ 2000.00  | \$ 2000.00     | \$ 0.00    |               |

- 1. Give the transaction a name (in the box at the bottom of the screen). i.e. Smith's 3-12
- 2. Add total packages that need to be allocated to the girl in the "Cookie Booth" (\$4.00 variety) and/or "Spec Booth" (\$5.00 variety) columns.
- 3. Enter payment amount in "Paid" column (the total dollar amount for all the cookies allocated to girl).
- 4. Click OK.
- 5. Click **Save** button.

| Prir<br>Add Tran | ntable Save          | Below are transactior | s for Cahte      | rine B           | OEMO             | -              | Switc          | h to Girl: | NO Ret     | Cahterine B. | View BMO  |
|------------------|----------------------|-----------------------|------------------|------------------|------------------|----------------|----------------|------------|------------|--------------|-----------|
|                  |                      | \$ 4.00               | \$ 5.00          | \$ 4.00          | \$ 4.00          | \$ 5.00        | \$ 5.00        |            |            | 5            |           |
| +DOC             | +Comment             | +Cookie<br>Initial    | +Spec<br>Initial | +Cookie<br>Booth | +Cookie<br>Other | +Spec<br>Booth | +Spec<br>Other | +Total     | +Total Due | +Paid        | +Bal. Due |
|                  | Init. Order *Locked* | 1                     | 0 0              | 0                | 0                | 0              | 0              | 0          | \$ 0.00    | \$ 0.00      | \$ 0.00   |
|                  | Lee's Marketplace, 0 |                       | 0 0              | 8                | 0                | 2              | 0              | 10         | \$ 42.00   | \$ 42.00     | \$ 0.00   |
|                  |                      | )                     | 0 0              | 0                | 0                | 0              | 0              | 0          | \$ 0.00    | \$ 0.00      | \$ 0.00   |
|                  |                      |                       |                  |                  |                  |                |                |            |            |              |           |
|                  | 1                    |                       |                  |                  |                  | 1              |                |            |            | _            |           |
|                  | 1                    |                       |                  | ļ                |                  | ļ              |                |            |            | ļ            |           |
|                  | Smiths 3-12          |                       |                  | 8                |                  | 1              |                | 9          |            | 37.00        | OK        |
|                  |                      |                       | 0 0              | 8                | 0                | 2              | 0              | 10         | \$ 42.00   | \$ 42.00     | \$ 0.00   |

6. Click OK.

| Girl Transactions    |   |   |  |
|----------------------|---|---|--|
| Girl Orders Updated. |   |   |  |
|                      | c | ж |  |
|                      |   |   |  |

To allocate to additional girls:

- Click drop down arrow below "Switch to Girl:"
- Select girl to receive allocated cookies.
- Repeat Steps 1-6.

ebdemo.littlebrownie.com says: You have made changes to the current girl. Abandon your edits? OK Cancel

×

**NOTE:** If Troop Cookie Manager forgets to click Save, the above warning will appear.

Once all cookies have been allocated:

- Click **Girl Orders** tab.
- Review screen to confirm all transactions are correct; make changes if applicable.

| Se   | ltings                        | Girls          | Init Order         | Delivery                         | Girl Orden                    | s Tr                      | ansactions            | Rewards    | s Booth | Sites Deposits | Sales Report  | Reports Help Cent |
|------|-------------------------------|----------------|--------------------|----------------------------------|-------------------------------|---------------------------|-----------------------|------------|---------|----------------|---------------|-------------------|
| P    | rintable Vers<br>I Booth Sale | sion<br>Export | Below a<br>To view | are your trooj<br>/edit a Girl's | o sales broke<br>Transactions | en down b<br>s click on t | y Girl.<br>he appropi | riate row. | DEM     | DEMO           | Package Sales | DEMO              |
| -    |                               |                | \$ 4.00            | \$ 4.00                          | \$ 4.00                       | \$ 5.00                   | \$ 5.00               | \$ 5.00    |         |                |               |                   |
| Uses |                               | ▼ Girl         | Cookie             | Cookie                           | Cookie                        | Spec                      | Spec                  | Spec       | +Total  | Total Due      | Paid          | +Bal, Due         |
| 500  | Brooke T.                     |                | 247                | 8                                | 40                            | 89                        | 2                     | 0          | 386     | \$ 1635.00     | \$ 122.00     | \$ 1513.00        |
|      | Cahterine B.                  |                | 0                  | 64                               | 0                             | 0                         | 11                    | 0          | 75      | \$ 311.00      | \$ 311.00     | \$ 0.00           |
|      | Makenna S.                    |                | 115                | 18                               | 0                             | 19                        | 15                    | 0          | 167     | \$ 702.00      | \$ 82.00      | \$ 620.00         |
|      | Maria W.                      |                | 0                  | 72                               | 0                             | 0                         | 8                     | 0          | 80      | \$ 328.00      | \$ 328.00     | \$ 0.00           |
|      | Rebecca S.                    |                | 0                  | 64                               | 0                             | 0                         | 8                     | .0         | 72      | \$ 296.00      | \$ 336.00     | \$ -40.00         |
|      |                               |                |                    |                                  |                               |                           |                       |            |         |                |               |                   |
|      | Girl Totals                   |                | 362                | 226                              | 40                            | 108                       | 44                    | 0          | 780     | \$ 3272.00     | \$ 1179.00    | \$ 2093.00        |
|      | Troop Order                   |                |                    |                                  |                               |                           |                       |            | 780     |                |               |                   |
|      | Difference                    |                |                    |                                  |                               |                           |                       |            | 0       |                |               |                   |

If changes were not saved, eBudde<sup>™</sup> will ask the following question: (Your response reflects what transaction you want performed.)

| ebdemo.littlebrownie.com says:        |    | ×      |
|---------------------------------------|----|--------|
| You have made an edit without saving. |    |        |
| Abandon your edits?                   |    |        |
|                                       | ОК | Cancel |